## ViBrism DB

https://vibrism.neuroinf.jp

## a Quick Instruction Manual for the SET Network Viewer

Ver.1, By ViBrism DB Committee 20180311

- I. Open a platform of "Expression similarity search and network viewer" (Fig. 1).
- Search genes of interest (target genes) by gene IDs and select SETs (Similarly Expressed genes of your Target gene, Fig. 2)

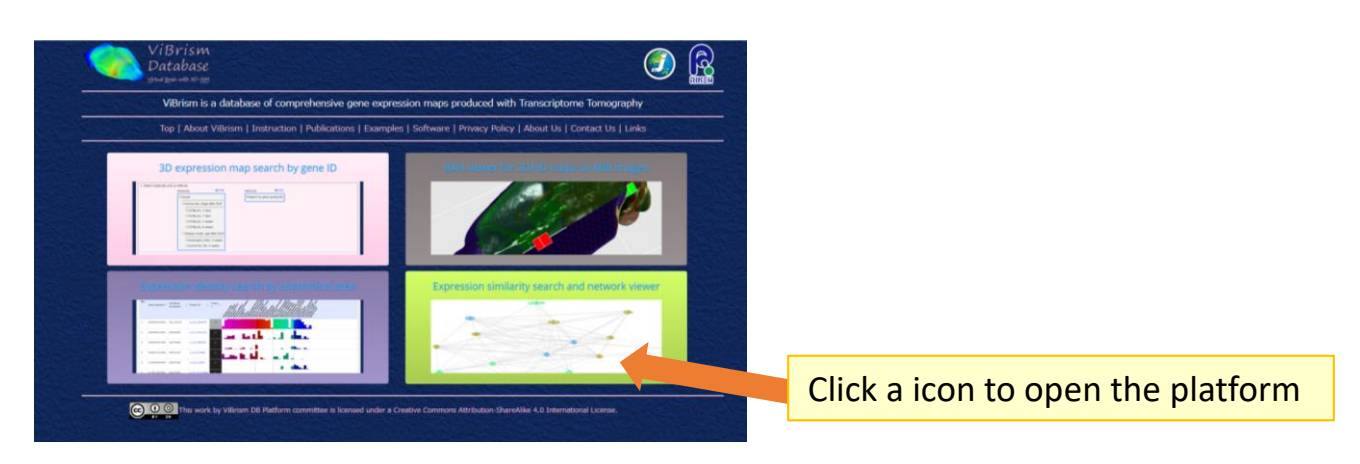

Fig.1 ViBrism DB top-page platforms

| Sele         | To<br>ct a targe                                                                                                    | p   About ViBr | ism   Instru<br>SET (Simi | larity E    | ublications   Example  | es   Software   Priv          | acy Policy   About Us   Contac<br>arget) Search: • | tt Us   Links<br>Top > SET S | -1. type gene IDs                                                                                     |    |
|--------------|----------------------------------------------------------------------------------------------------|----------------|---------------------------|-------------|------------------------|-------------------------------|----------------------------------------------------|------------------------------|----------------------------------------------------------------------------------------------------|----|
| 1.5          | 1. Select materials: @ we<br>We mouse We normal dev. stage after birth CSTRU(A), 7 days CSTRU(A), 7 days CSTRU(A), 7 days CSTRU(A), 7 weeks CSTRU(A), 7 weeks CSTRU(A), 8 weeks CSTRU(A), 8 weeks CSTRU(A), 8 weeks |                |                           |             |                        | query or multiple o           | -1.                                                | a. 0 Mb.                     | -2. select materials and<br>-3. click the " search " button.<br>Then you will see the search result*. | *. |
| 4. C<br>Gene | lick Search t<br>e List 3 per                                                                                                    | outton.<br>Nes |                           |             | 3. Select a<br>Pearson | threshold value.<br>>= 0.85 * | -3.                                                | 1                            |                                                                                                    |    |
| No.          | Material                                                                                                    | . comin        |                           |             | Target Informat        | ion                           |                                                    |                              | And                                                                                                   |    |
| 1            | species                                                                                                    | CS78L/61       | Age 3 wantes              | M           | A 51 0208615           | I hv8                         | NM 010713                                          | 16875                        |                                                                                                    |    |
| 2            | mouse                                                                                                    | C578L/63       | 8 weeks                   | м           | A_51_P298615           | Lhx8                          | NM_010713                                          | 16875                        | -4. Click SET numbers (the numbe                                                                      | r  |
| 3            | mouse                                                                                                    | C578L/6J       | B weeks                   | M Committee | A_52_P508827           | Lhor8                         | NM_010713                                          | 16875                        | of genes included in the SET).                                                                        |    |
|              | 9                                                                                                    |                |                           |             |                        |                               |                                                    |                              | Then you will proceed to the page                                                                     |    |
|              |                                                                                                    |                |                           |             |                        |                               |                                                    |                              |                                                                                                    |    |

Fig.2 an example view of selecting SETs

\*

- III. Click
  - a. "Open SET network view" of the genes listed below\*
  - or for further analysis, click
    - b. "Send the SET to stock" or
    - c. "Download network link table" for saving network link tables

```
(CSV or GML format).
```

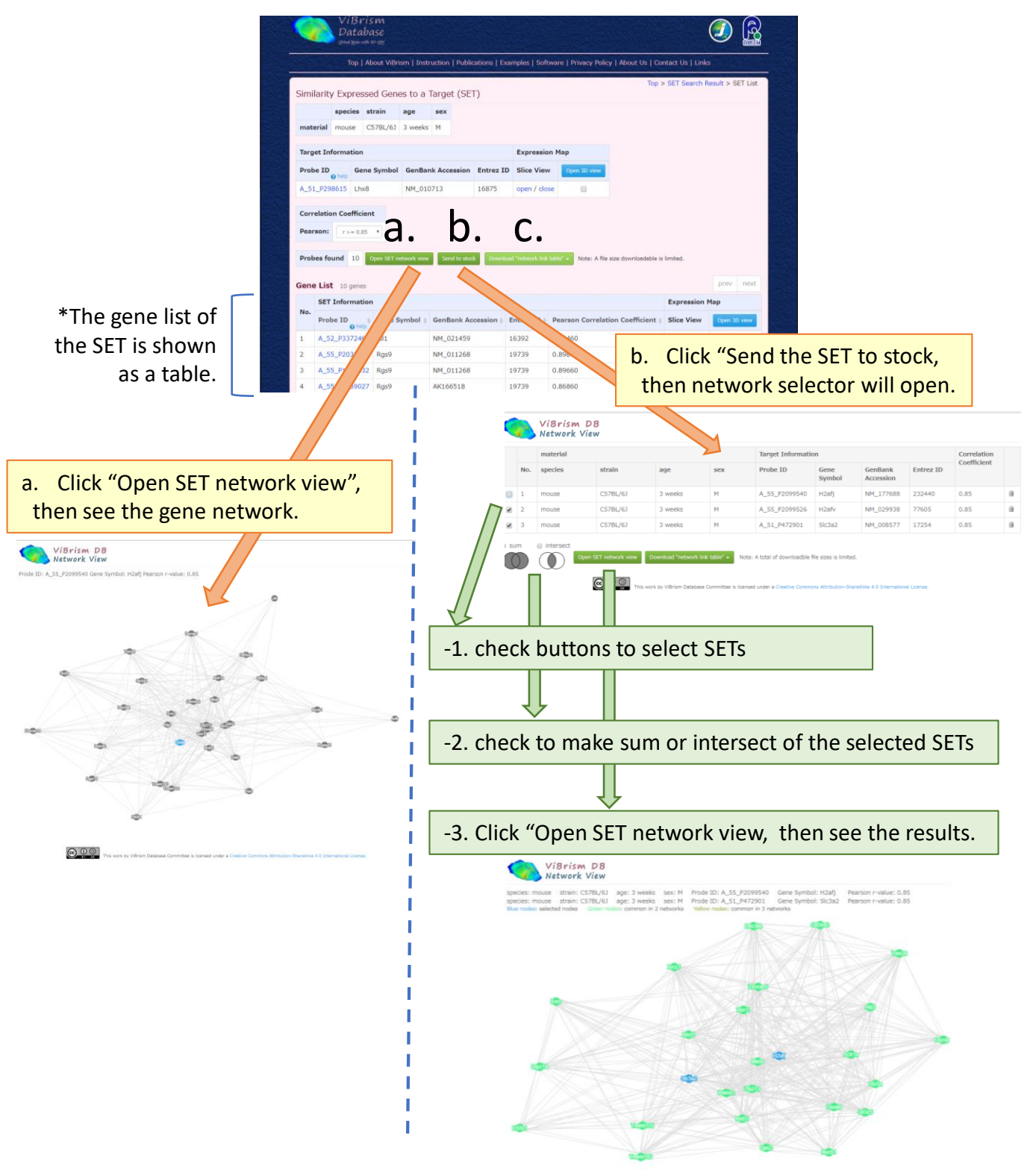

## Fig.3 Example views of SET network Viewer